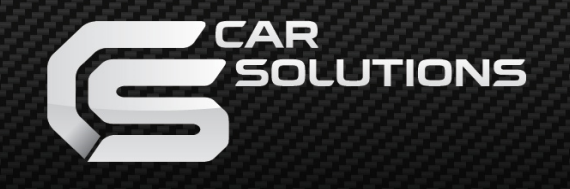

www.car-solutions.com

# **ROiK 4G Installation Manual**

- MODEL : ROiK 4G

- DATE : 2017.07.20

support@car-solutions.com

#### **External connector**

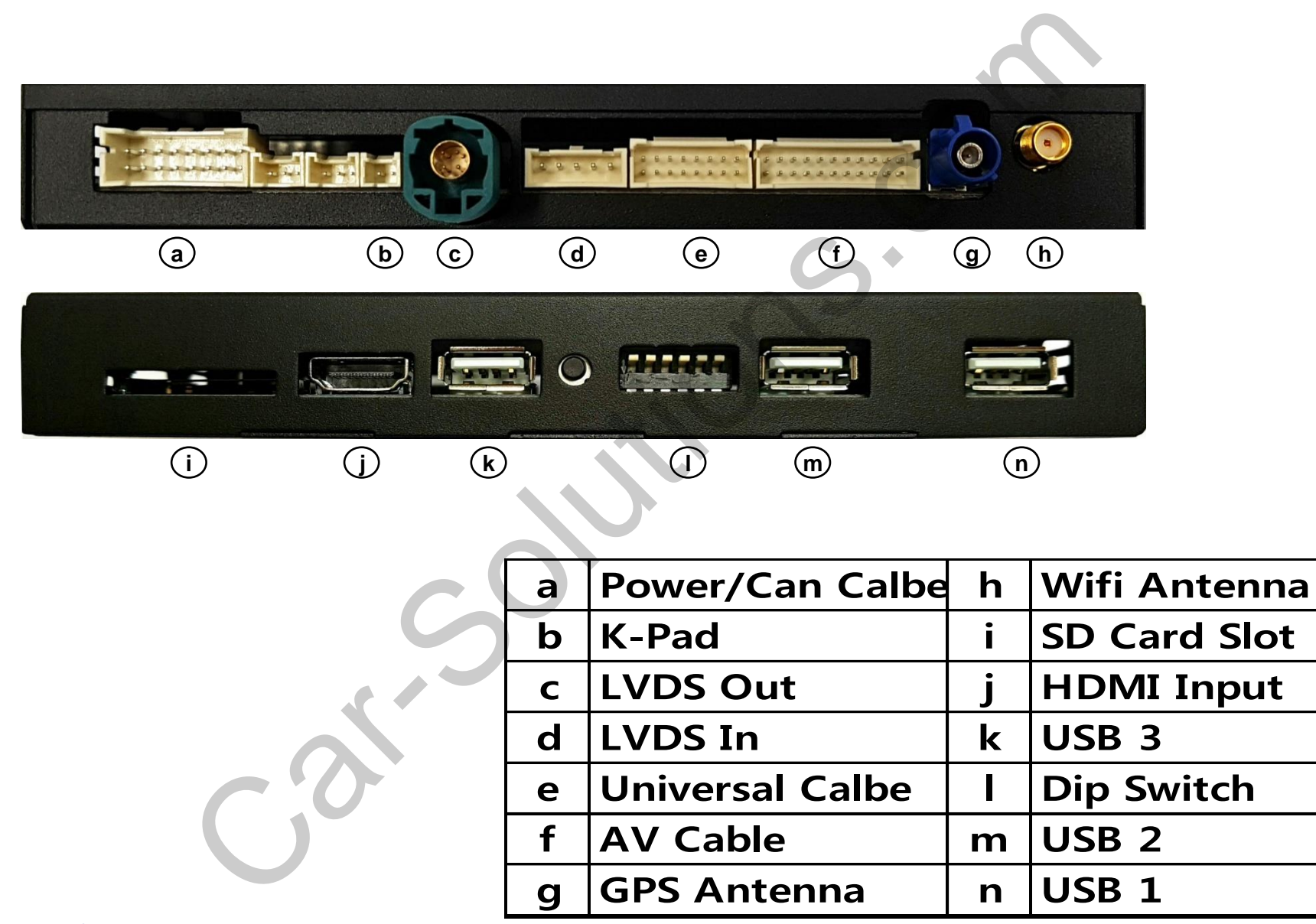

www.car-solutions.com

#### **Connector Pin Assignment**

15

15 REAR IN 16 support@car-solutions.com

GND

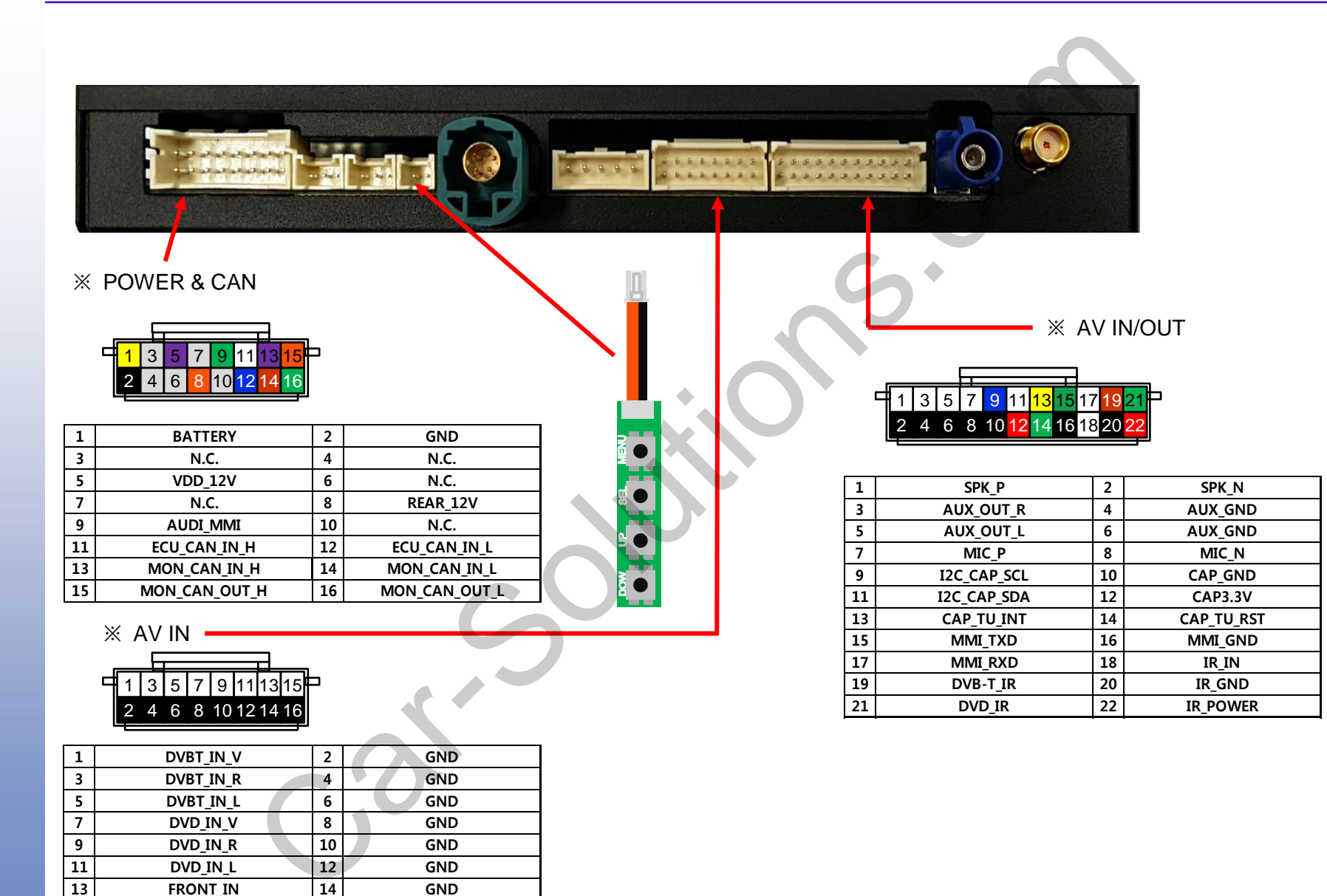

#### Components

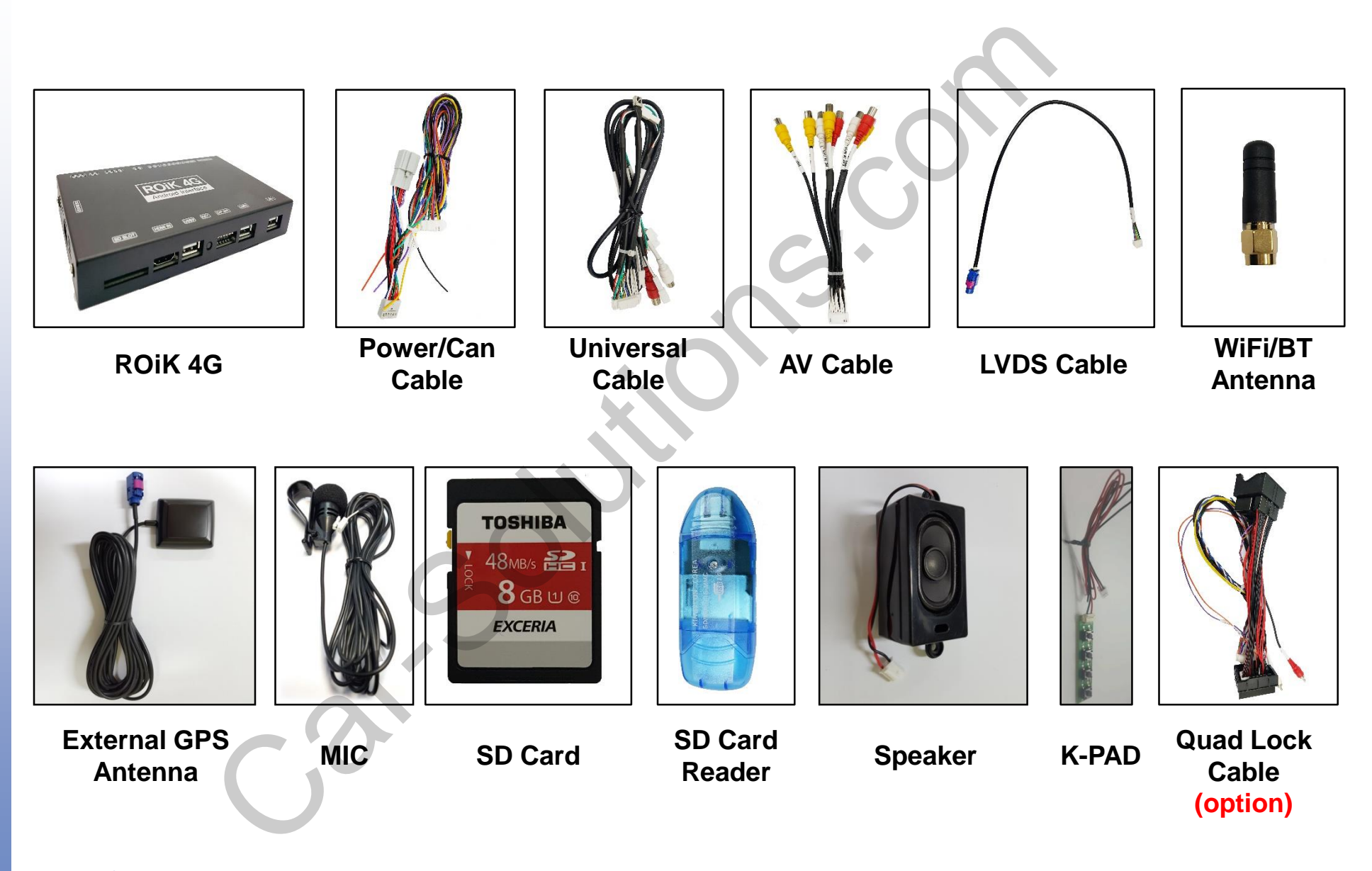

## **Dip Switch Information**

| DN 1 2 3 4 5 6 | Ļ    |   |   |   |   |   |  |
|----------------|------|---|---|---|---|---|--|
|                | ON 1 | 2 | 3 | 4 | 5 | 6 |  |

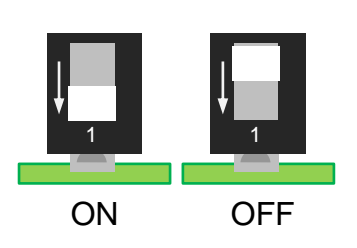

| Pin No. | ON                    | OFF                        |
|---------|-----------------------|----------------------------|
| 1       | External Rear Camera  | Orignal Rear Camera 💊      |
| 2       | External Front Camera | Skip External Front Camera |
| 3       |                       |                            |
| 4       | Coloction             | of Con Madel               |
| 5       | Selection             | of car woder               |
| 6       |                       |                            |

| No. 3 | No. 4 | No. 5 | No. 6 | Car Model                  |
|-------|-------|-------|-------|----------------------------|
| OFF   | OFF   | OFF   | OFF   | Porsche                    |
| OFF   | OFF   | OFF   | ON    | Audi Q7 <mark>7inch</mark> |
| OFF   | OFF   | ON    | ON    | Volkswagen 8inch           |
| OFF   | ON    | OFF   | OFF   | Skoda 6.5 inch             |
| OFF   | ON    | OFF   | ON    | Skoda 5.8 inch             |
| OFF   | ON    | ON    | OFF   | Bentley Bentayga           |

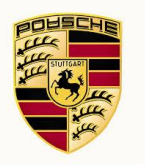

# **Porsche - Power / LVDS connection with Quad Lock Cable**

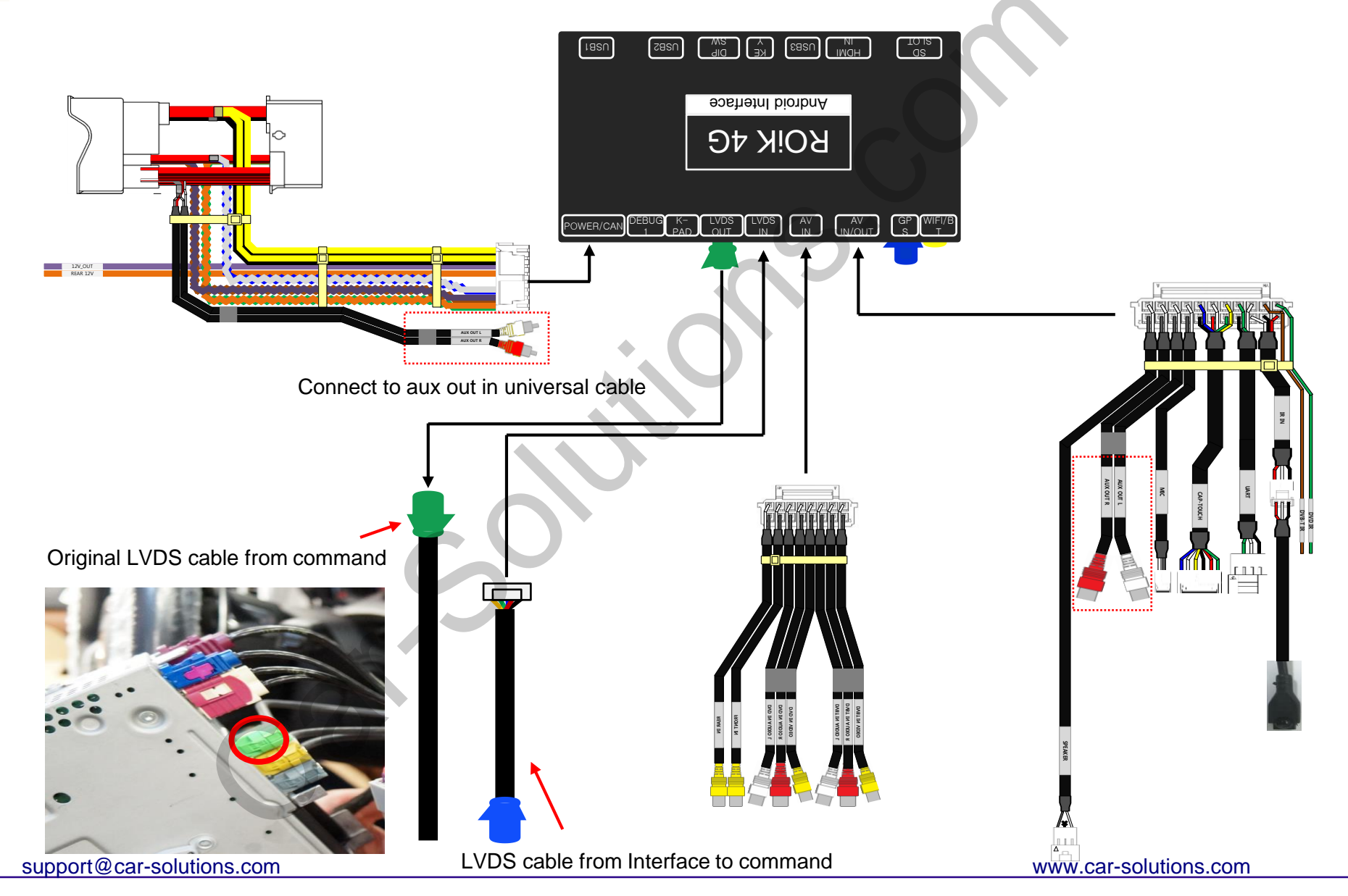

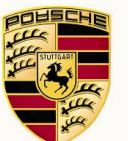

# **Porsche - Power / LVDS connection with Power/Can Cable**

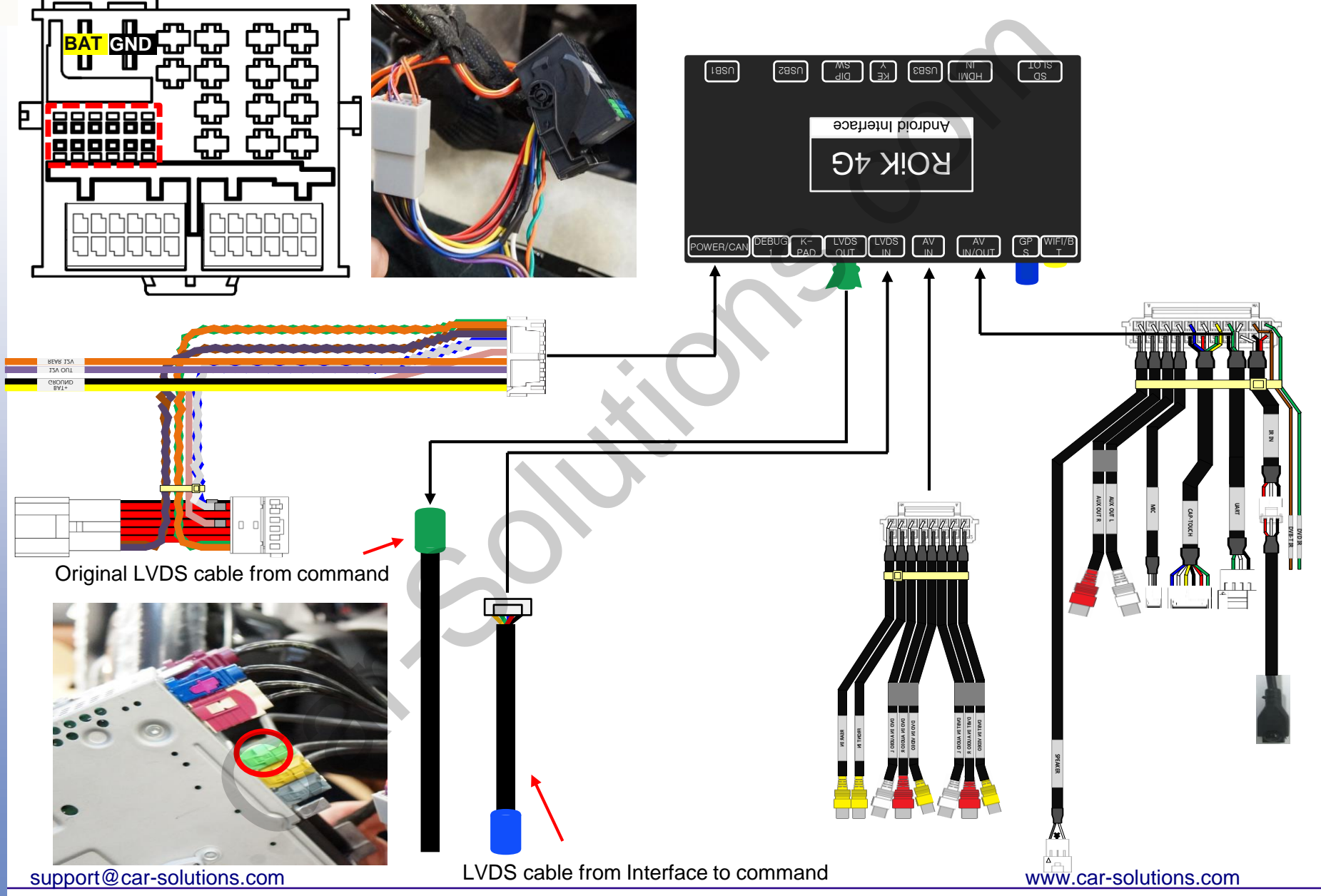

## Audi Q77inch- Power / LVDS connection with Power/Can Cable

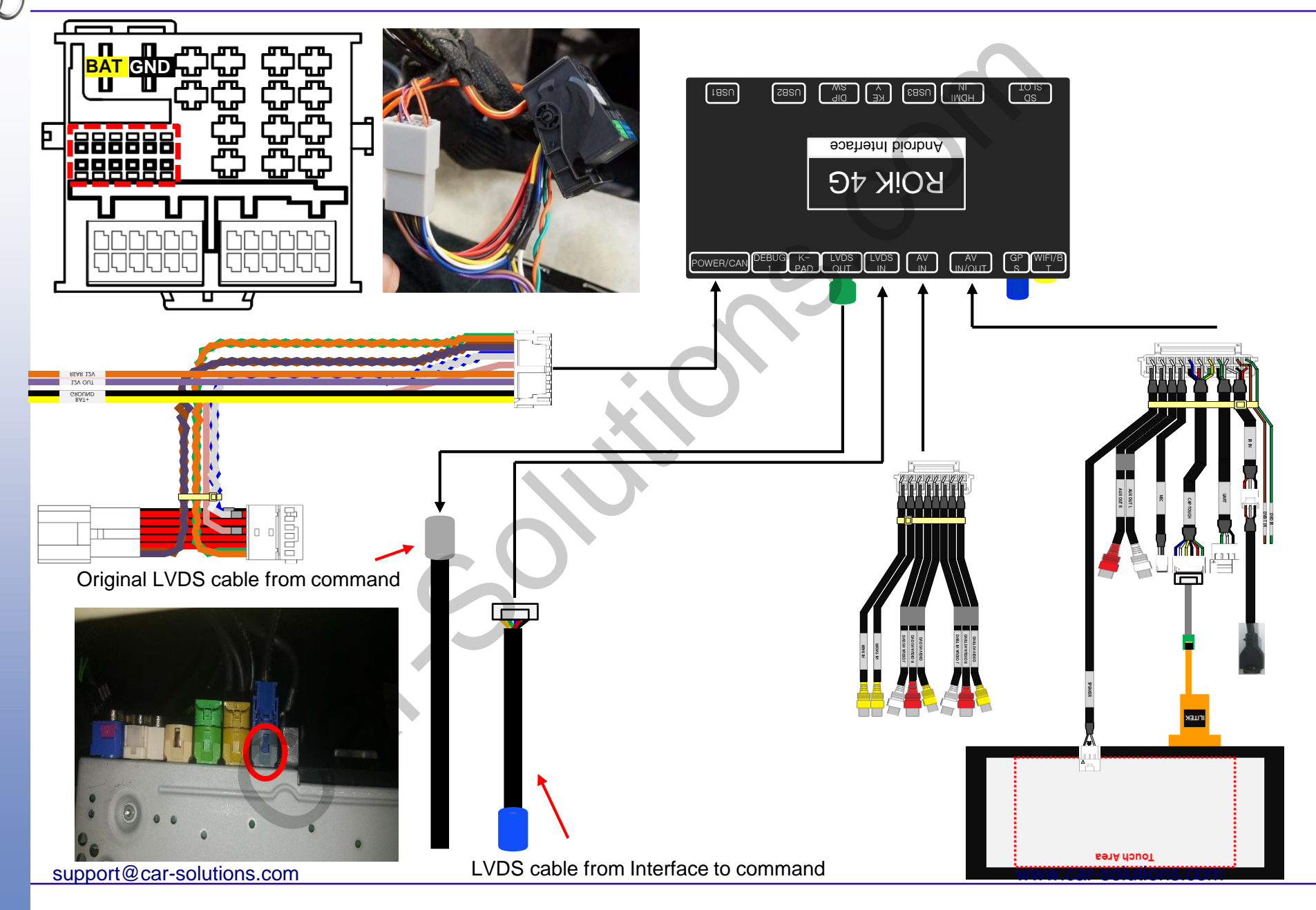

## Volkswagen - Power / LVDS connection with Power/Can Cable

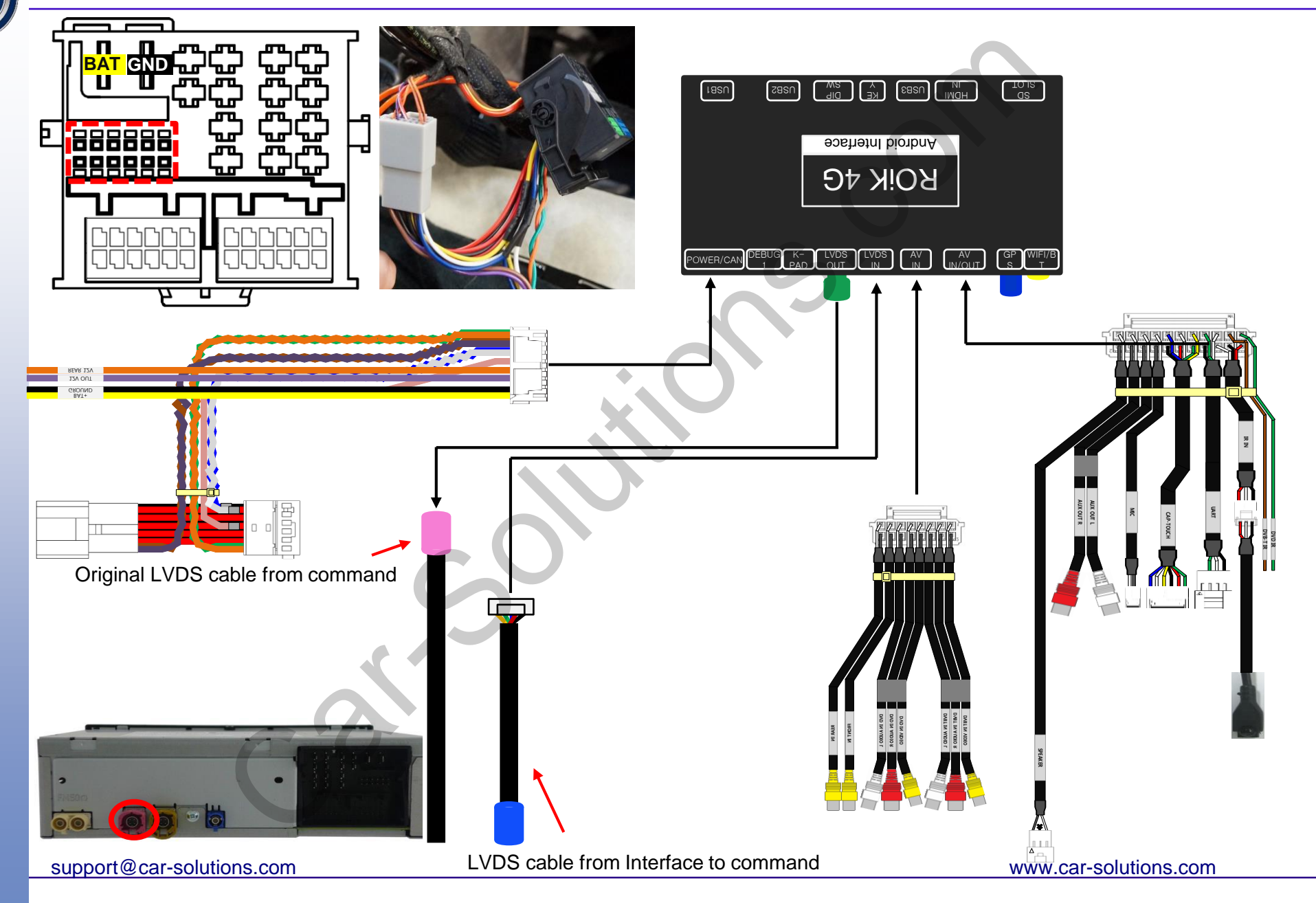

# Skoda - Power / LVDS connection with Power/Can Cable

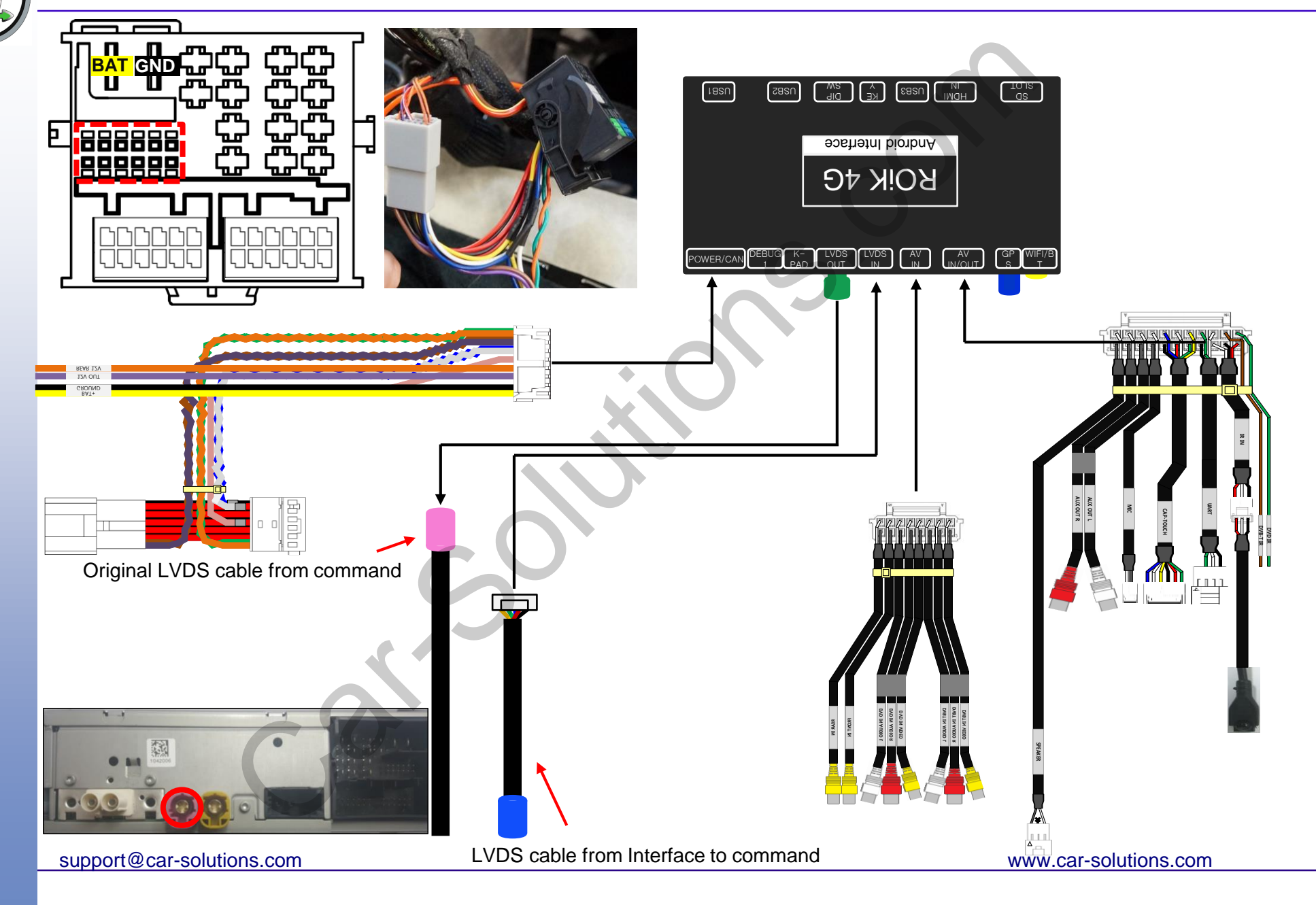

#### **Bentley - Power / LVDS connection with Power/Can Cable**

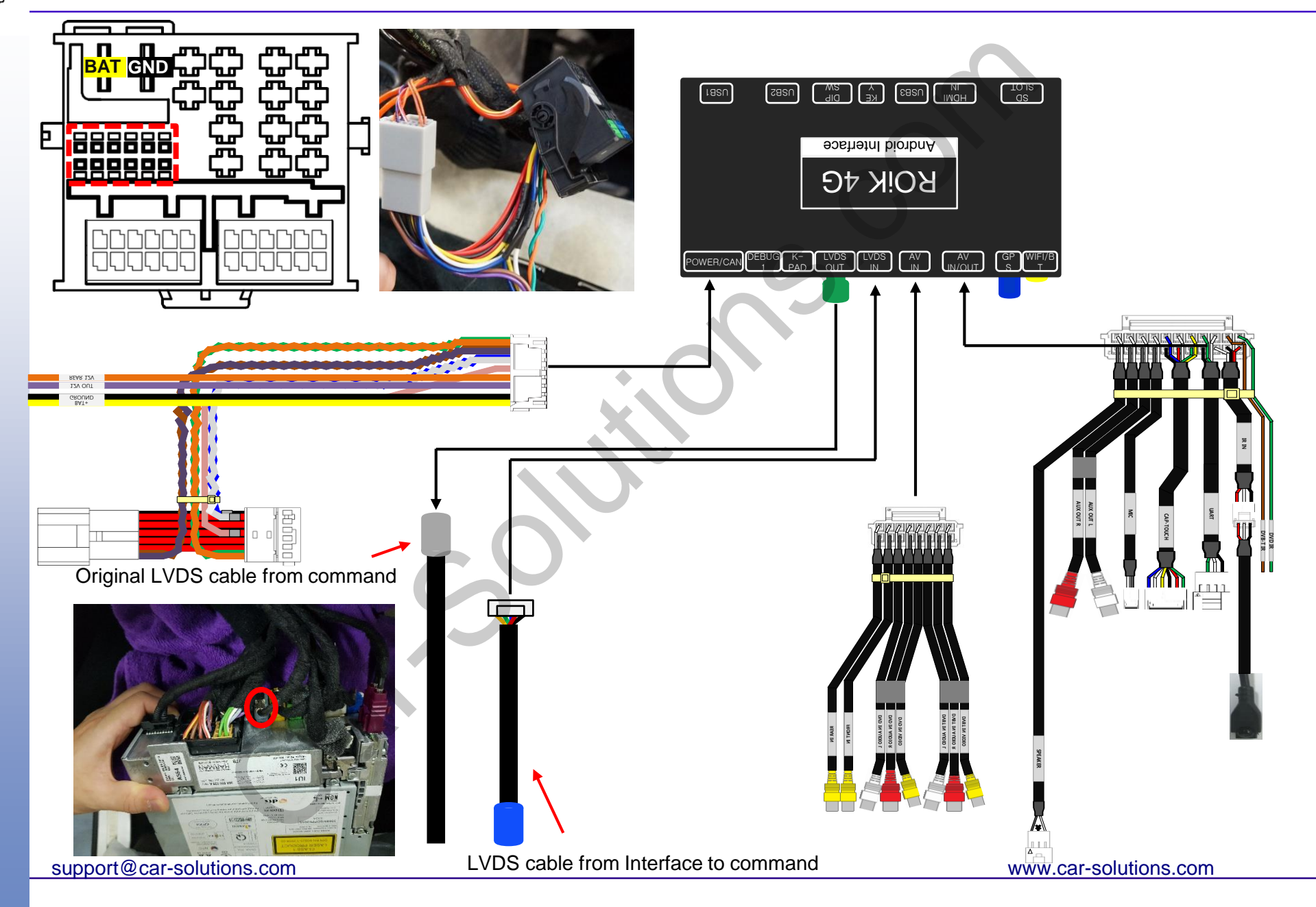

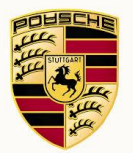

## **Porsche - OEM buttons usage**

|      | Android Nav   | Google Maps    | Front           |   |
|------|---------------|----------------|-----------------|---|
|      | YouTube DVB-T | <b>O</b> VD    | <u>ت</u>        |   |
|      | Menu Apps     | ()<br>WiFi Set | НDMI<br>11 : 59 |   |
| N N  |               | SCHE           | T T T T         |   |
| TEMP | SOURCE PHONE  | NAV MA         |                 |   |
|      |               |                |                 |   |
|      |               |                | C               | C |

| Button | Press             | Function                        |  |  |
|--------|-------------------|---------------------------------|--|--|
| Nav    | Long Press (2sec) | Change to interface home screen |  |  |
| INdV   | Short Press       | Change to previous screen       |  |  |
| Tuner  |                   |                                 |  |  |
| Media  |                   |                                 |  |  |
| Мар    |                   |                                 |  |  |
| Source | Short Press       | Back to oem screen              |  |  |
| Phone  |                   |                                 |  |  |
| Car    |                   |                                 |  |  |
| Home   |                   |                                 |  |  |

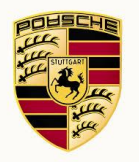

# **Porsche – Mode Change (Interface)**

Android

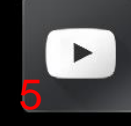

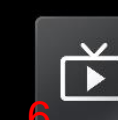

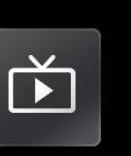

 $\bigtriangleup$ 

Nav

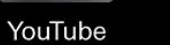

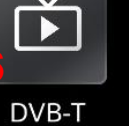

• DVD

OIII Apps € WiFi Menu

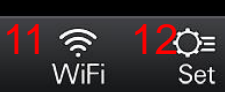

•

Google Maps

۳

Front

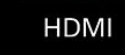

11:59

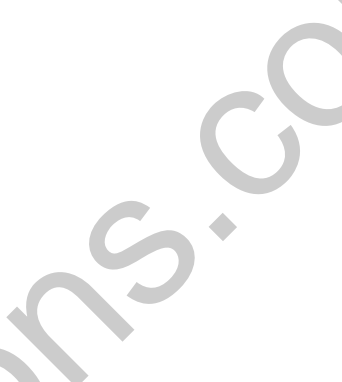

|       | 1                 | ROIK Screen                                                 | $\bigcirc$ | DVD Screen                                   |
|-------|-------------------|-------------------------------------------------------------|------------|----------------------------------------------|
|       | 2                 | Android Navigation App<br>(Customer set app on ROIK Screen) | 8          | HDMI Screen                                  |
|       | 3                 | Google Maps                                                 | 9          | Back to OEM screen                           |
|       | 4                 | Front Camera Screen                                         | 10         | Apps list screen                             |
|       | 5                 | YouTube                                                     | (1)        | Wifi setting<br>(Green color icon = wifi on) |
| 0.117 | 6                 | DVB-T screen                                                | 12         | ROIK Setting<br>(Android system setting)     |
| sup   | port@car-solution | s.com                                                       |            | www.car-solutions.com                        |

## Audi Q77inch - OEM buttons usage

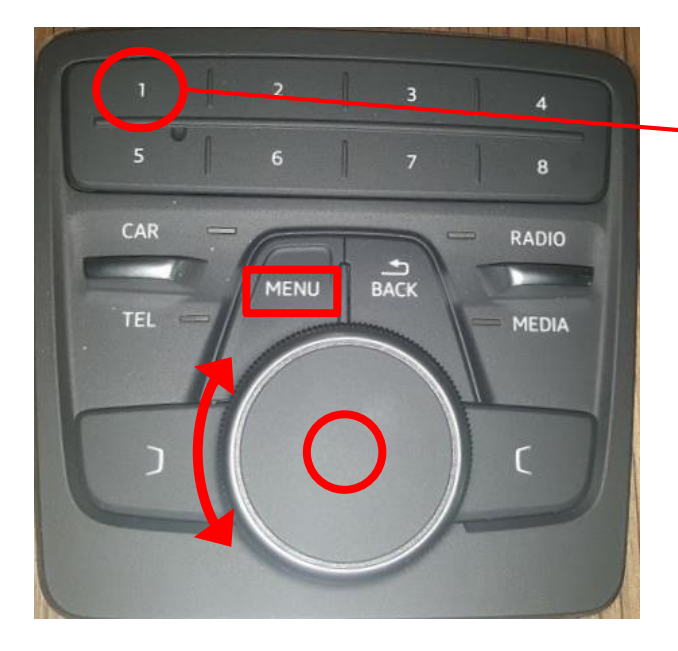

| 50 |
|----|
| 0  |
|    |

|        |                               | Menu             | i sha | ort cut      |                   |               |       |
|--------|-------------------------------|------------------|-------|--------------|-------------------|---------------|-------|
|        |                               |                  |       |              |                   |               |       |
| Ĵ      | Donline TV                    | Music F          | layer | YouTut       | De                | Gallery       |       |
| Ð      |                               |                  |       |              | 3                 | C)<br>M       |       |
| 0      | <b>5</b><br>Navitel Navigator | Video P          | layer | DeviceSe     | tting             | 8<br>Calendar |       |
| 49     |                               | <b>⊡</b><br>Menu | Apps  | (î<br>WiFi   | <b>©</b> ≡<br>Set | 16:14         |       |
| Button | Pres                          | 55               |       |              | Fun               | ction         |       |
| Морц   | Long Press                    | s ( 2sec )       | 0     | Change to    | o inter           | face home so  | creen |
| Ivienu | Short Press                   |                  |       | Oem function |                   |               |       |
| Back   | Short F                       | Press            | C     | Change to    | o inter           | face home s   | creen |
| Car    |                               |                  |       |              |                   |               |       |
| Tel    | _                             |                  |       |              | _                 |               |       |

| i ei   | Short Proce | Oem function                     |
|--------|-------------|----------------------------------|
| Radio  | Short Fless |                                  |
| Media  |             |                                  |
| lumber | Short Press | Menu Short cut                   |
|        |             | Move Icon on Home menu           |
| Dial   |             | * Non Touch Screen               |
|        |             | Move remote icon on DVB-T or DVD |

www.car-solutions.com

## Audi Q7<sub>7inch</sub>– Mode Change (Interface)

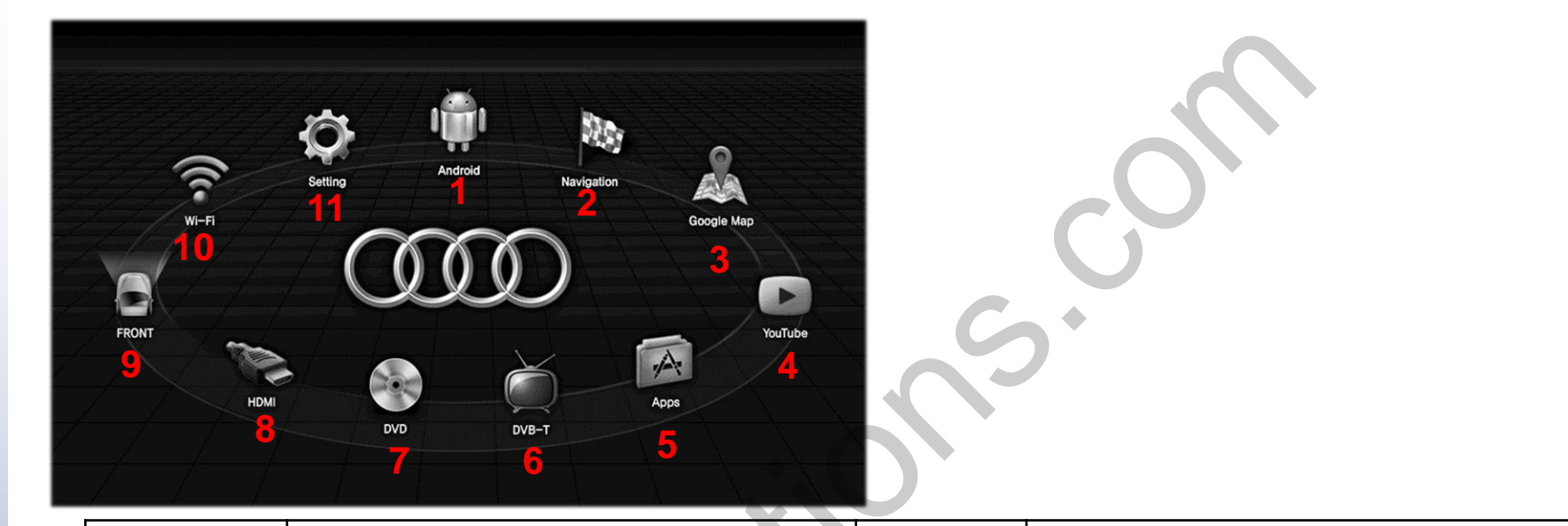

| 1 | ROIK Screen                                    | $\overline{O}$ | DVD Screen                               |
|---|------------------------------------------------|----------------|------------------------------------------|
| 2 | Android Navigation App<br>(set on ROIK Screen) | 8              | HDMI Screen                              |
| 3 | Google Maps                                    | 9              | Front Camera Screen                      |
| 4 | YouTube                                        | 10             | Wifi setting                             |
| 5 | Apps list screen                               | (1)            | ROIK Setting<br>(Android system setting) |
| 6 | DVB-T screen                                   |                |                                          |

support@car-solutions.com

www.car-solutions.com

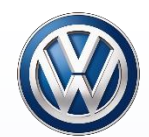

## **Volkswagen - OEM buttons usage**

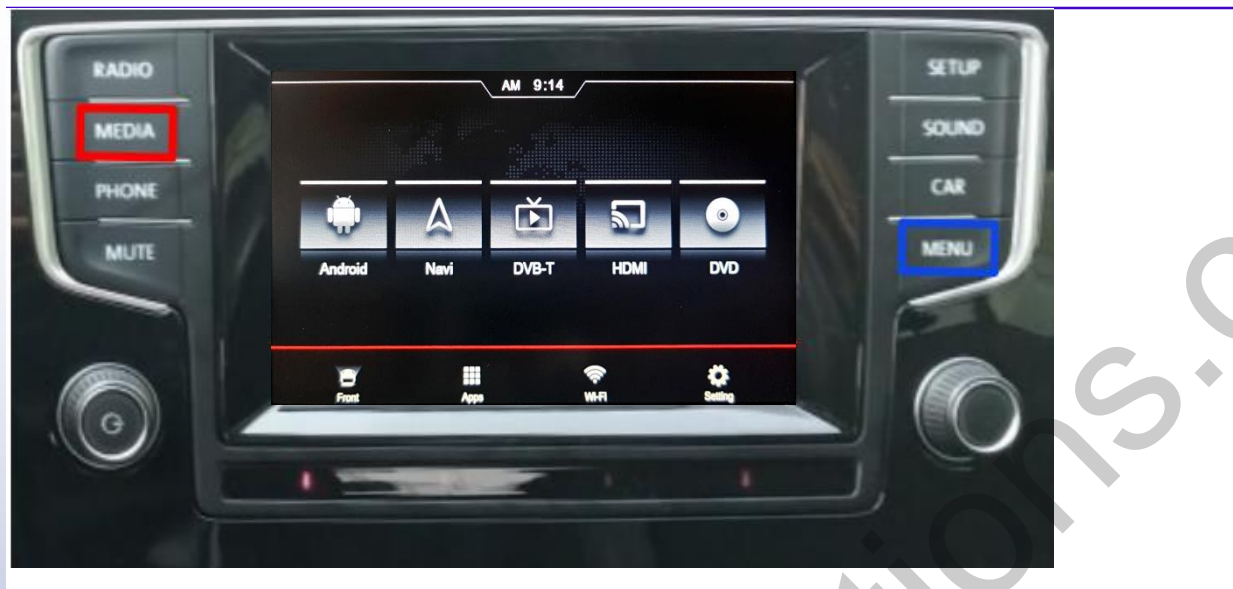

|                           | Button      | Press             | Function                        |  |
|---------------------------|-------------|-------------------|---------------------------------|--|
|                           |             | Long Press (2sec) | Change to interface home screen |  |
|                           |             | Short Press       | Back to oem screen              |  |
|                           |             | Long Press (2sec) | Change to previous screen       |  |
|                           | Short Press |                   | Back to oem screen              |  |
|                           | RADIO       |                   |                                 |  |
|                           | PHONE       |                   |                                 |  |
| Co                        |             | Short Press       | Back to oem screen              |  |
|                           |             |                   |                                 |  |
|                           |             |                   |                                 |  |
| support@car-solutions.com | MUTE        | Short Press       | www.Qergoituorsien              |  |

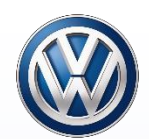

# Volkswagen – Mode Change (Interface)

|              |           | AM 05:59   |            |  |
|--------------|-----------|------------|------------|--|
| 1<br>Android | 2<br>Navi | 3<br>DVB-T | 4 DMI DVD  |  |
| 6<br>Front   | 7 Apps    | 8 🤶        | FI Setting |  |

|     | 1                                                                                                    | 1 ROIK Screen |     | Front Camera Screen                          |  |
|-----|----------------------------------------------------------------------------------------------------|---------------|-----|----------------------------------------------|--|
|     | <ul> <li>2 Android Navigation App<br/>(set on ROIK Screen)</li> <li>3 DVB-T screen</li> <li>4 HDMI Screen</li> </ul> |               | (7) | Apps list screen                             |  |
|     |                                                                                                    |               | 8   | Wifi setting<br>(Green color icon = wifi on) |  |
|     |                                                                                                    |               | 9   | ROIK Setting<br>(Android system setting)     |  |
|     | 5                                                                                                    | DVD Screen    |     |                                              |  |
| sup | support@car-solutions.com www.car-solutions.com                                                                      |               |     |                                              |  |

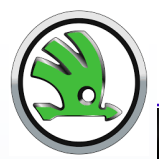

## Skoda - OEM buttons usage

RADIO

PHONE

VOICE

PM 7:16

Ď

DVB-T

5

HOM

-

DVD

-

NAV

MENU

|                           | Button  | Press             | Function<br>Change to interface home screen<br>Back to oem screen |  |  |
|---------------------------|---------|-------------------|-------------------------------------------------------------------|--|--|
|                           | MEDIA   | Long Press (2sec) |                                                                   |  |  |
|                           |         | Short Press       |                                                                   |  |  |
|                           |         | Long Press (2sec) | Change to previous screen                                         |  |  |
|                           | IVIEINO | Short Press       | Back to oem screen                                                |  |  |
|                           |         |                   |                                                                   |  |  |
|                           | PHONE   |                   |                                                                   |  |  |
|                           | CAR     | Short Press       | Back to oem screen                                                |  |  |
|                           |         |                   |                                                                   |  |  |
|                           |         |                   |                                                                   |  |  |
| support@car-solutions.com | MUTE    | Short Press       | www.capybilthorsieom                                              |  |  |

# Skoda – Mode Change (Interface)

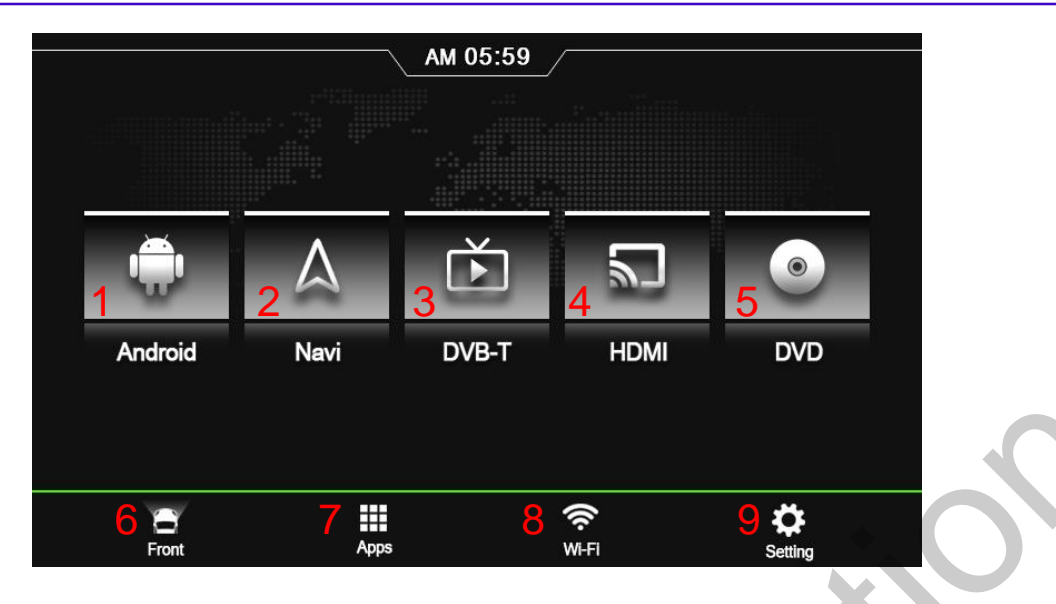

|     | 1                                                                       | ROIK Screen  | 6   | Front Camera Screen                          |  |  |
|-----|-------------------------------------------------------------------------|--------------|-----|----------------------------------------------|--|--|
|     | <ul> <li>(2) Android Navigation App<br/>(set on ROIK Screen)</li> </ul> |              | (7) | Apps list screen                             |  |  |
|     | 3                                                                       | DVB-T screen | 8   | Wifi setting<br>(Green color icon = wifi on) |  |  |
|     | 4                                                                       | HDMI Screen  | 9   | ROIK Setting<br>(Android system setting)     |  |  |
|     | 5                                                                       | DVD Screen   |     |                                              |  |  |
| sup | support@car-solutions.com www.car-solutions.com                         |              |     |                                              |  |  |

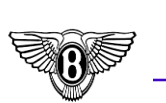

## **Bentley - OEM buttons usage**

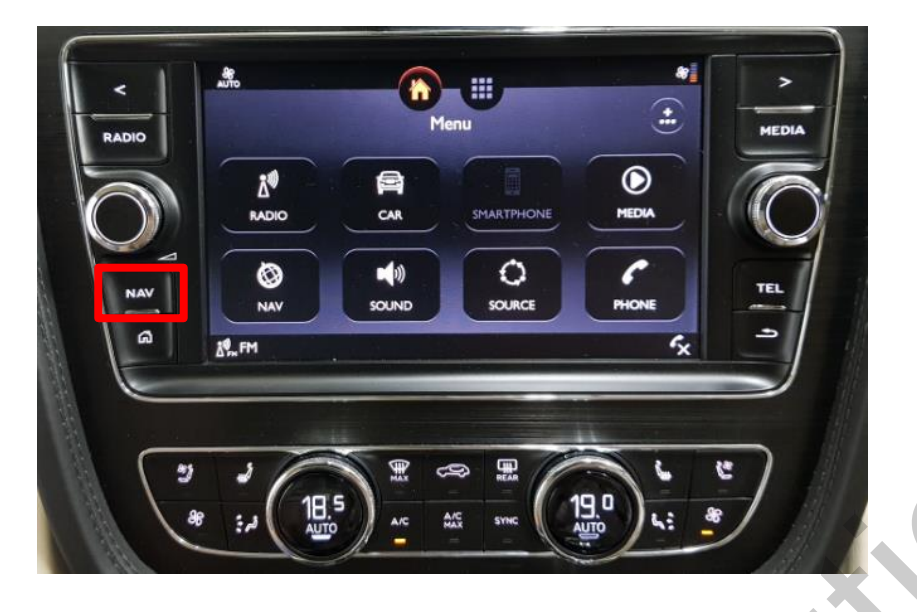

| Button | Press               | Function                        |  |  |
|--------|---------------------|---------------------------------|--|--|
| Nav    | Long Press ( 2sec ) | Change to interface home screen |  |  |
| INdV   | Short Press         | Change to previous screen       |  |  |
| RADIO  |                     |                                 |  |  |
| MEDIA  |                     |                                 |  |  |
| TEL    | Short Press         | Back to oem screen              |  |  |
| HOME   |                     |                                 |  |  |
| BACK   |                     |                                 |  |  |

#### **Bentley – Mode Change (Interface)**

| 1       |  |  |
|---------|--|--|
|         |  |  |
| 1'''''' |  |  |
|         |  |  |
|         |  |  |

Android

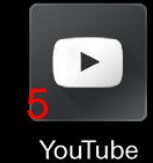

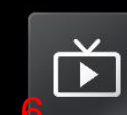

 $\wedge$ 

Nav

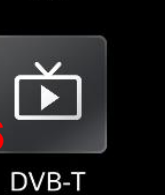

OIII Apps Menu

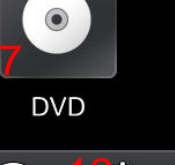

•

Google Maps

HDMI

€ WiFi

<u>س</u>

Front

**⊜**≡ Set 11:59

|     | 1                                               | ROIK Screen                                                 | (7)  | DVD Screen                                   |  |  |
|-----|-------------------------------------------------|-------------------------------------------------------------|------|----------------------------------------------|--|--|
|     | 2                                               | Android Navigation App<br>(Customer set app on ROIK Screen) | 8    | HDMI Screen                                  |  |  |
|     | 3                                               | Google Maps                                                 | 9    | Back to OEM screen                           |  |  |
|     | 4                                               | Front Camera Screen                                         | (10) | Apps list screen                             |  |  |
|     | (5)                                             | YouTube                                                     | (11) | Wifi setting<br>(Green color icon = wifi on) |  |  |
|     | 6                                               | DVB-T screen                                                | (12) | ROIK Setting<br>(Android system setting)     |  |  |
| sup | support@car-solutions.com www.car-solutions.com |                                                             |      |                                              |  |  |

#### **ROiK 4G Pip Mode**

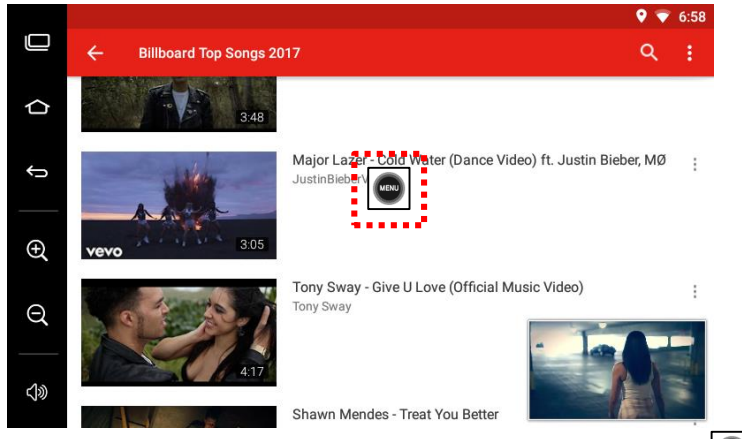

When you touch monitor on RoiK Screen. Pop up PIP

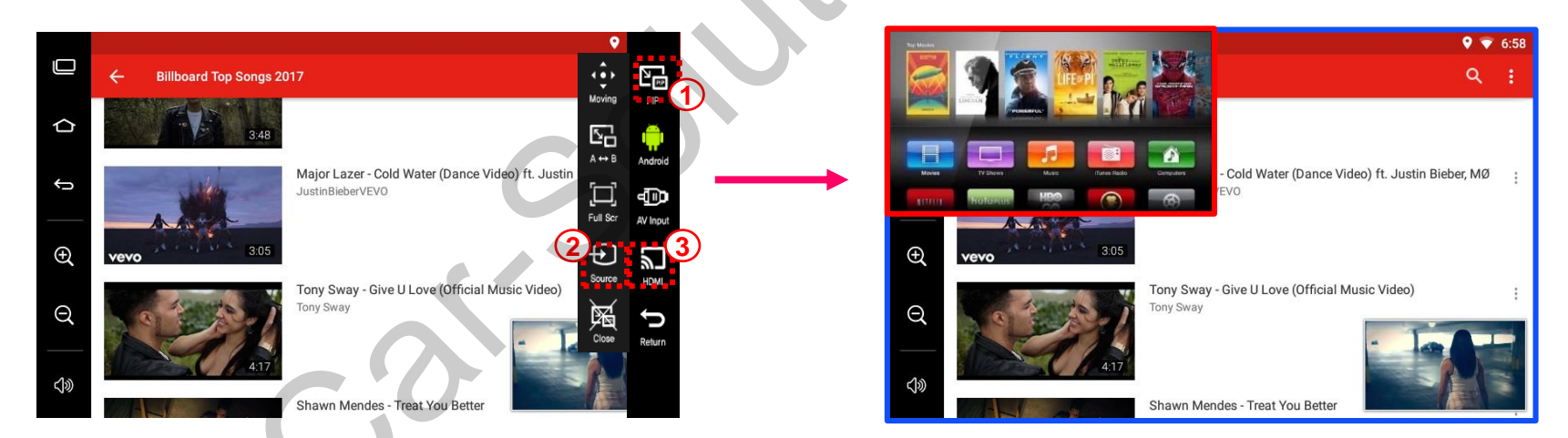

Touch to change the audio source on the main screen and pip screen.

### **DVB-T Connection Diagram for AV Input**

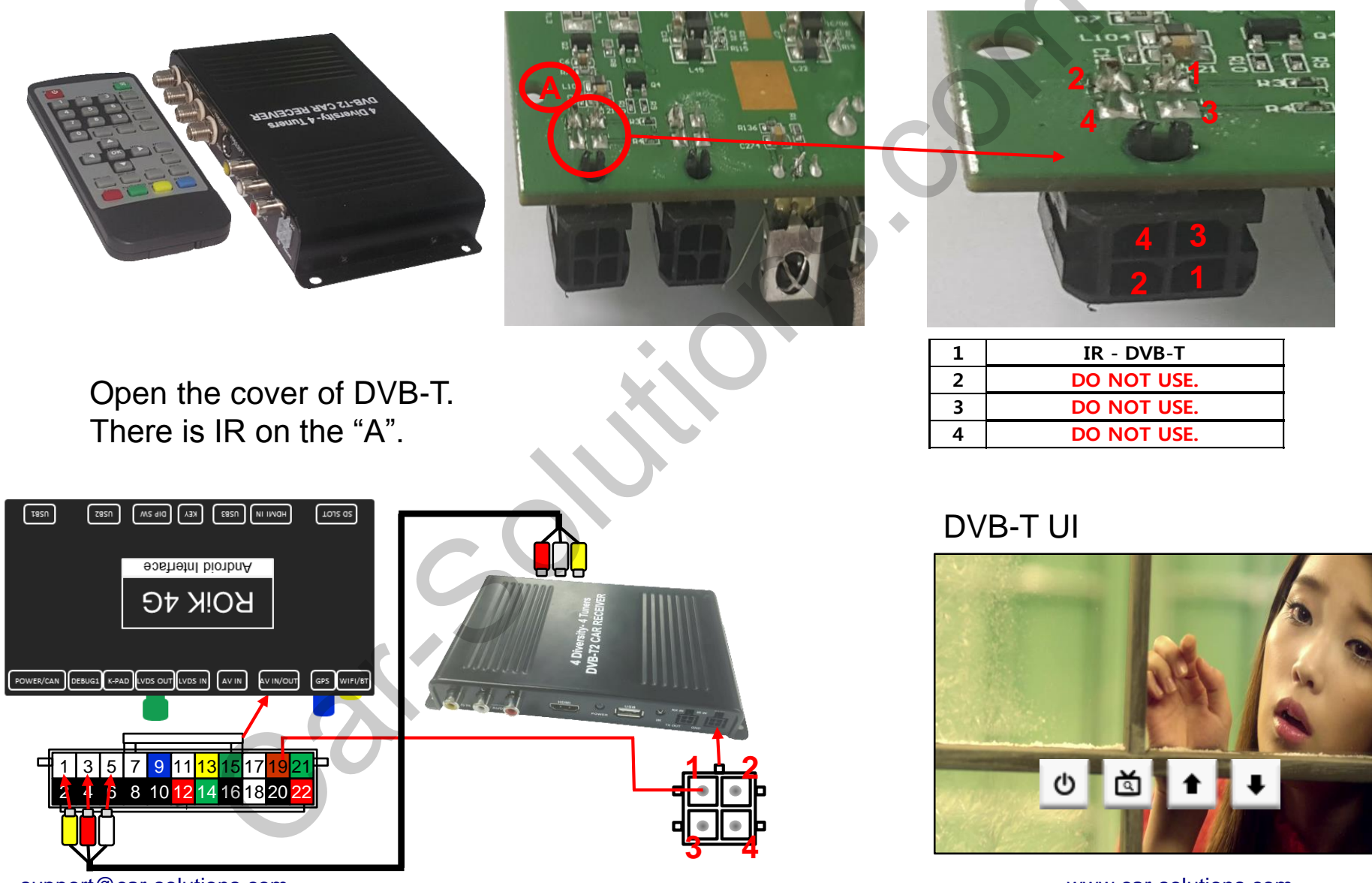

support@car-solutions.com

www.car-solutions.com

## **DVD Connection Diagram for AV Input**

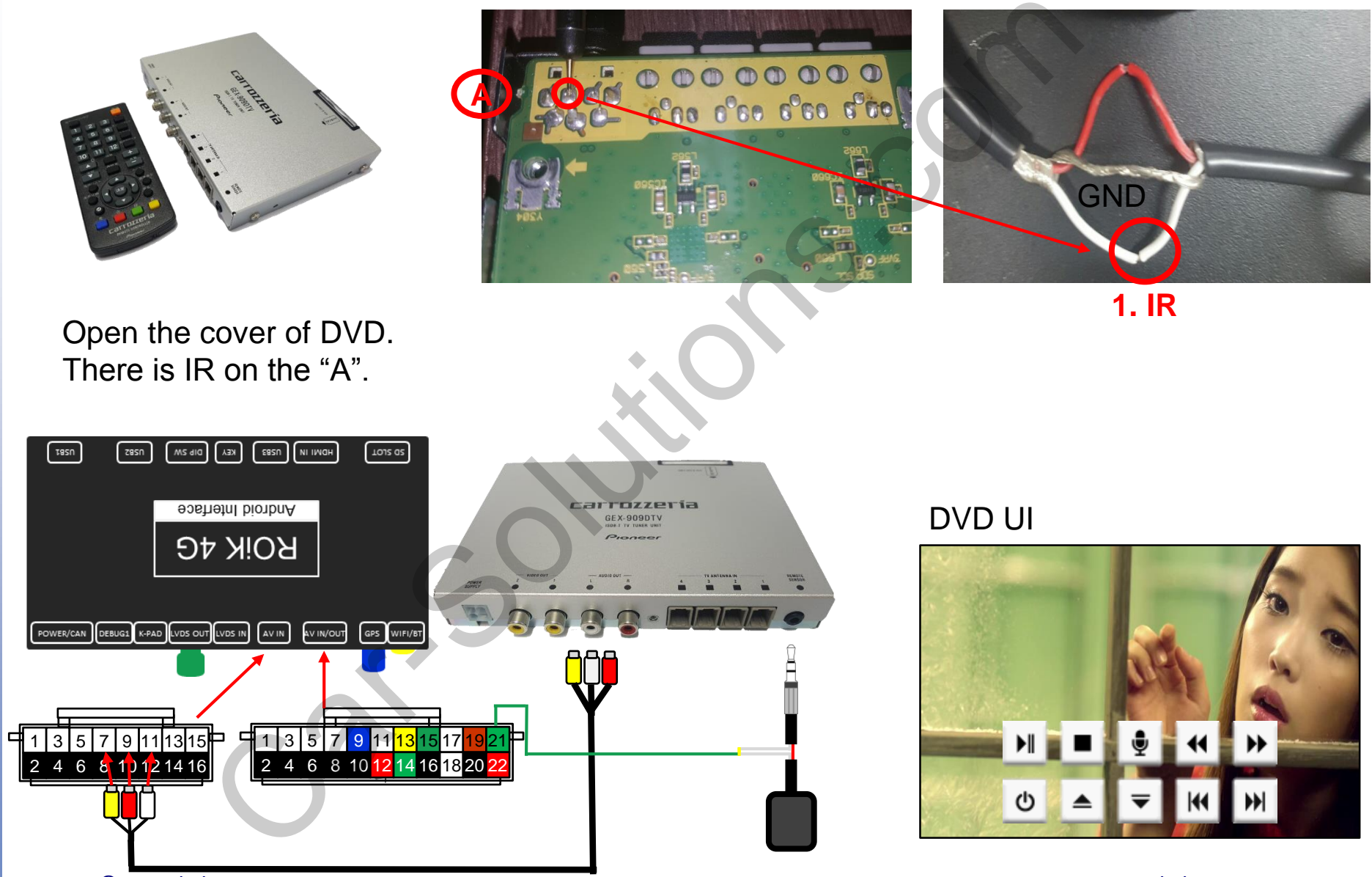

support@car-solutions.com

www.car-solutions.com

## **Factory setting**

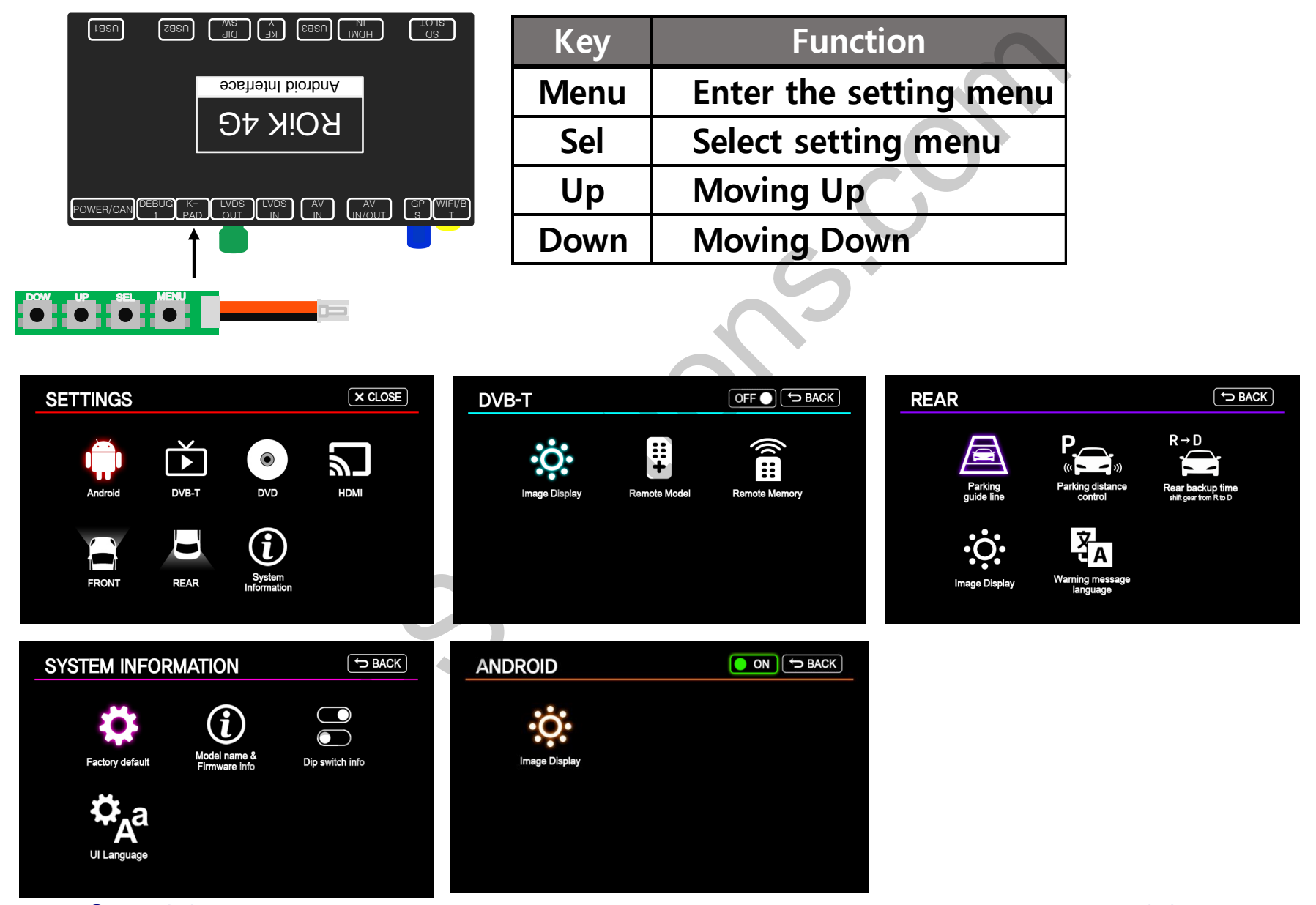

support@car-solutions.com

## **DVD, DVB-T Device setting**

Settings -> DVB-T or DVD -> Model Select

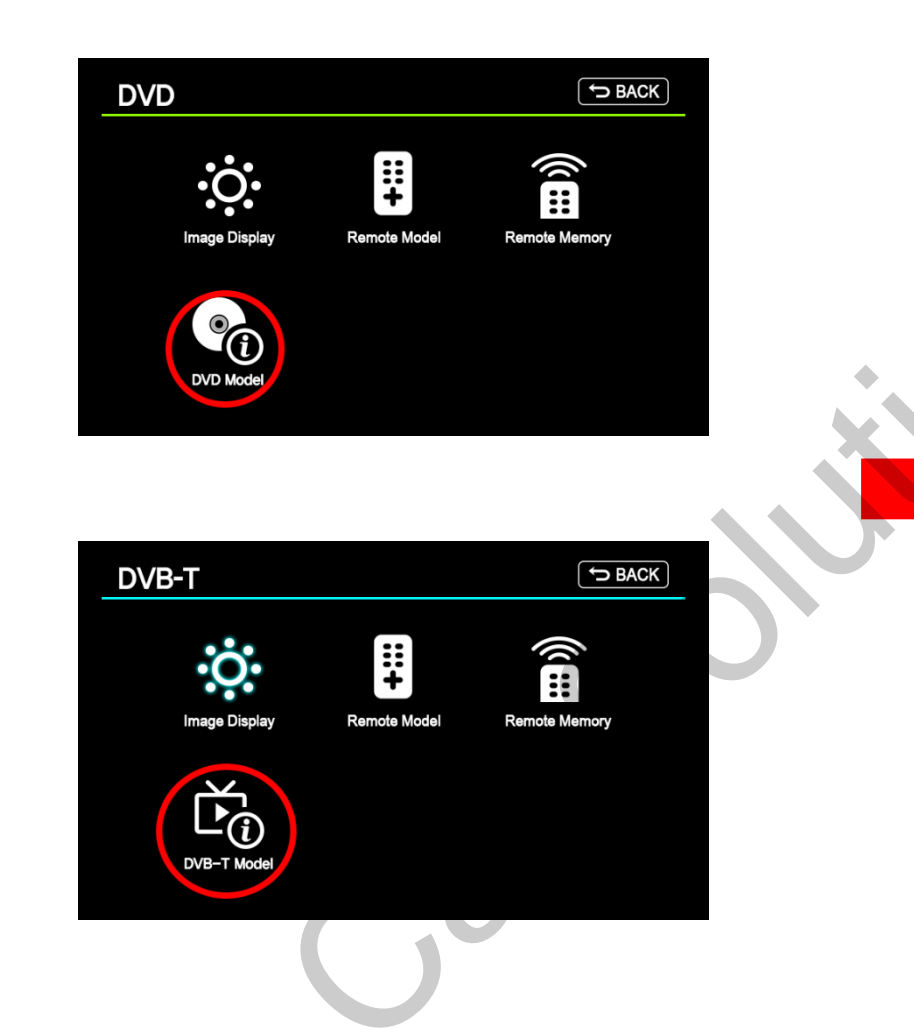

#### Save after selecting Device

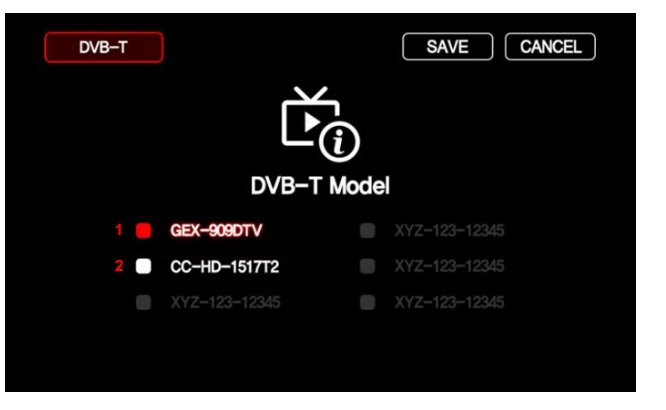

#### **Remote control model**

- 1. Pioneer remote control format
- 2. Remote control NEC format

## Firmware Upgrade (SD-CARD) \*FAST (2~3 min)

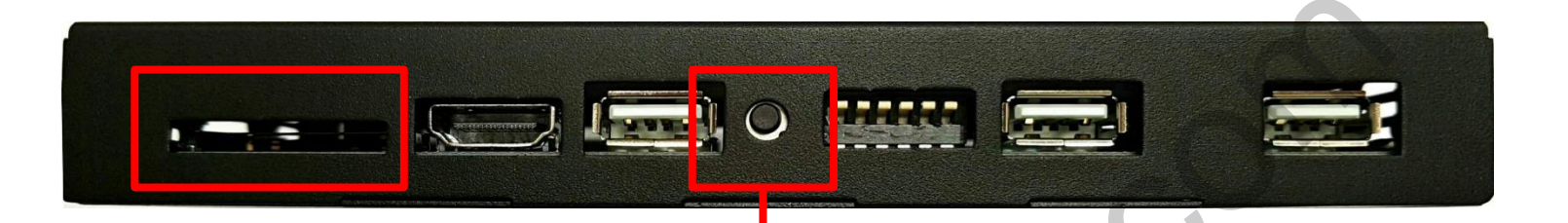

Copy 'system\_pcm' folder to SD Card root and insert to ROIK 4G. Push hold this button and turn on (re-connect power cable), it will start upgrade \*'/sdcard/system\_pcm' Folder have 'partmap.txt / boot.img / root.img' files

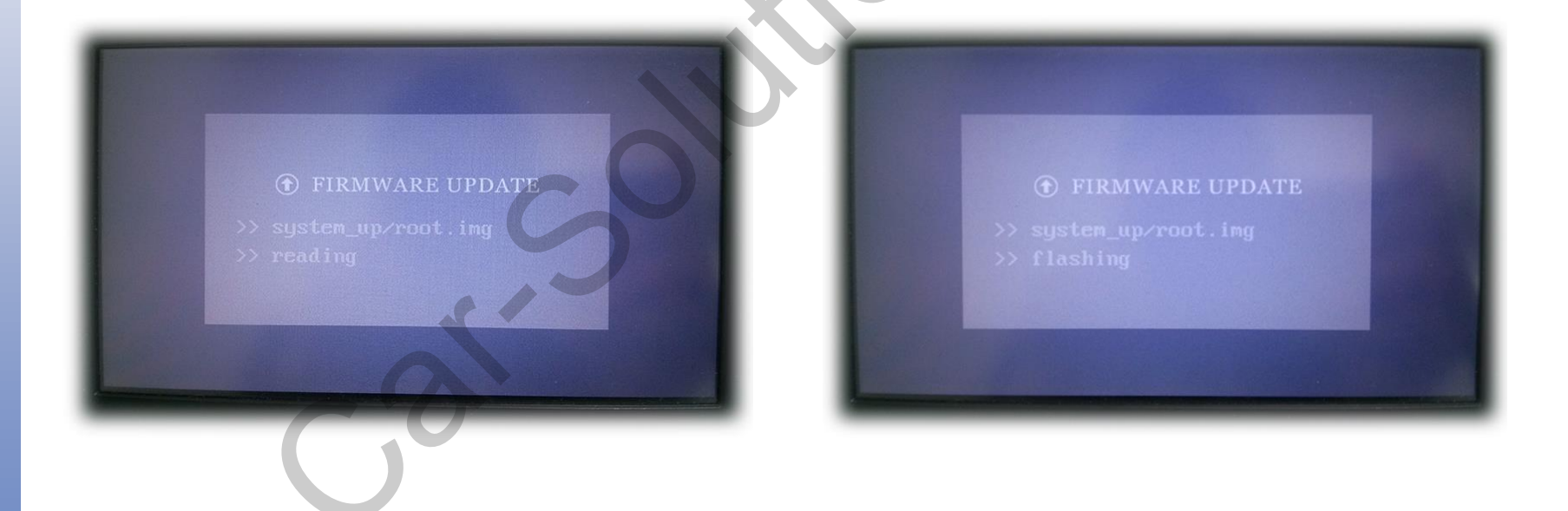

## Firmware Upgrade (USB) \*SLOW (20min)

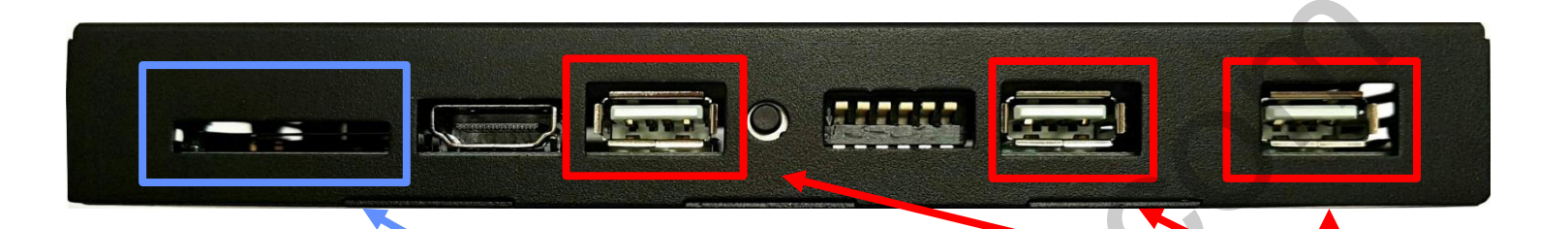

Copy 'system\_pcm' folder to "USB memory stick" root folder and insert to ROIK 4G USB input. And insert Empty SD-CARD to SD-CARD input.

Go to Device settings menu -> select "upgrade Device From USB" menu -> select "YES"

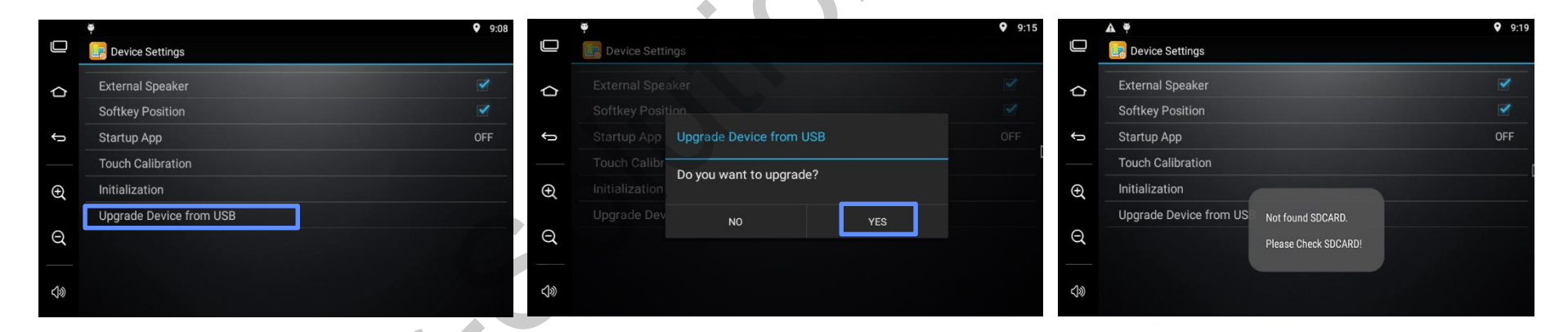